### 8. Гарантийные обязательства

Изготовитель гарантирует соответствие данного изделия техническим характеристикам, указанным в настоящем документе. Гарантийный срок эксплуатации составляет 12 месяцев с момента покупки. В течение этого срока изготовитель обеспечивает бесплатное гарантийное обслуживание.

Гарантийные обязательства не распространяются на следующие случаи:

- гарантийный срок изделия со дня продажи истек;
- отсутствуют документы подтверждающие дату и факт покупки изделия;

• изделие, предназначенное для личных нужд, использовалось для осуществления коммерческой деятельности, а также в иных целях, не соответствующих его прямому назначению;

• нарушения правил и условий эксплуатации, изложенных в Инструкции по эксплуатации и другой документации, передаваемой Покупателю в комплекте с изделием;

 при наличии в Товаре следов неквалифицированного ремонта или попыток вскрытия вне авторизованного сервисного центра, а также по причине несанкционированного вмешательства в программное обеспечение;

 повреждения (недостатки) Товара вызваны воздействием вирусных программ, вмешательством в программное обеспечение, или использованием программного обеспечения третьих лиц (неоригинального);

 дефект вызван действием непреодолимых сил (например, землетрясение, пожар, удар молнии, нестабильность в электрической сети), несчастными случаями, умышленными, или неосторожными действиями потребителя или третьих лиц;

механические повреждения (трещины, сколы, отверстия), возникшие после передачи изделия Покупателю;

 повреждения, вызванные воздействием влаги, высоких или низких температур, коррозией, окислением, попаданием внутрь изделия посторонних предметов, веществ, жидкостей, насекомых;

 дефект возник из-за подачи на входные разъёмы, клеммы, корпус сигнала или напряжения или тока, превышающего допустимые для данного Товара значения;

• дефект вызван естественным износом Товара (например, но, не ограничиваясь: естественный износ разъёмов из-за частого подключения/отключения переходников).

Гарантийные обязательства распространяются только на дефекты, возникшие по вине предприятия-изготовителя. Гарантийное обслуживание выполняется предприятием-изготовителем или авторизованным сервисным центром.

| Дата продажи_ |                     | Продавец |                                   |
|---------------|---------------------|----------|-----------------------------------|
|               | (число, месяц, год) |          | (наименование магазина или штамп) |

С инструкцией и правилами эксплуатации ознакомлен

(подпись Покупателя)

| Страна происхождения: | Россия                                        |
|-----------------------|-----------------------------------------------|
| Изготовитель:         | ООО «Крокс Плюс»                              |
| Адрес изготовителя:   | Россия, г. Воронеж, ул. Электросигнальная 36А |
|                       | Тел.: +7 (473) 290-00-99                      |

Серийный номер:

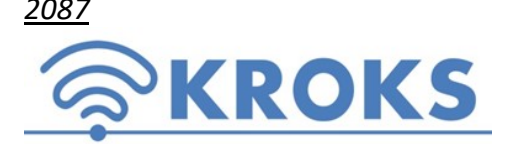

ООО «Крокс Плюс» 394005, г. Воронеж, Московский пр. 133-263 +7 (473) 290-00-99 <u>info@kroks.ru</u> <u>www.kroks.ru</u>

## Измеритель параметров репитеров сотовой связи ARINST FRA

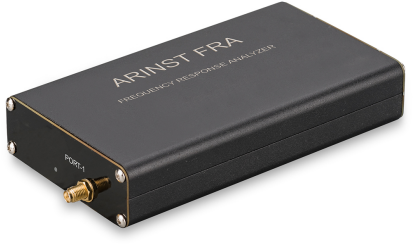

## Руководство по эксплуатации Паспорт изделия

#### 1. Назначение

1.1. Измеритель параметров репитеров сотовой связи ARINST FRA (далее прибор) предназначен:

для измерения амплитудно-частотной характеристики (АЧХ) репитеров с выходной мощностью не более 23 дБм (0,2 Вт)<sup>1</sup> в диапазоне частот от 700 до 2700 МГц;

для определения самовозбуждения репитера.

1.2. Управление прибором и визуализация полученных результатов измерений осуществляется с помощью ПК через соединение по USB кабелю.

1.3. Прибор предназначен для радиолюбительского применения, так как не является профессиональным средством измерения.

1.4. Приобретая прибор, проверьте его комплектность. Внимание! После покупки прибора претензии по некомплектности не принимаются!

#### 2. Технические характеристики

| Рабочий диапазон частот                                                                       |               | 700-2700 МГц                   |
|-----------------------------------------------------------------------------------------------|---------------|--------------------------------|
| КСВ по входу, не более                                                                        |               | 2                              |
| Режим измерений                                                                               |               | S21 (Uplink)<br>S12 (Downlink) |
| В режиме High                                                                                 |               | -5565 дБм                      |
| уровень зондирующего сигнала                                                                  | В режиме Low  | -6575 дБм                      |
|                                                                                               | В режиме High | 80 дБ                          |
| динамический диапазон измерения коэффициента усиления                                         | В режиме Low  | 90 дБ                          |
| Максимальная измеряемая входная мощность без внешних аттенюаторов                             |               | 23 дБм (0,2 Вт) <sup>1</sup>   |
| Максимальная входная мощность без внешних аттенюаторов<br>не приводящая к повреждению прибора |               | 27 дБм (0,5 Вт)                |
| Подключение к ПК                                                                              |               | USB                            |
| Максимальный потребляемый ток                                                                 |               | 500 мА                         |
| Рабочий диапазон температур                                                                   |               | 0 +40°C                        |
| Габаритные размеры (Д×Ш×В)                                                                    |               | 155×81×27 мм                   |
| Масса нетто                                                                                   |               | 0,22 кг                        |

В связи с постоянным совершенствованием прибора и программного обеспечения, производитель оставляет за собой право вносить изменения в технические характеристики и комплектность данного прибора.

<sup>&</sup>lt;sup>1</sup> Для измерения АЧХ репитеров большей мощности используйте внешние аттенюаторы.

Для измерения репитеров с мощностью более 23 дБм (0,2 Вт) необходимо использовать внешние аттенюаторы. В таблице приведены рекомендуемые значения внешних аттенюаторов при проведении измерений АЧХ репитеров с различной мощностью.

| Диапазон выходной мощности репитера | Минимальное значение внешних аттенюаторов <sup>2</sup> |
|-------------------------------------|--------------------------------------------------------|
| менее 0,2 Вт / менее 23 дБм         | 0 дБ                                                   |
| 0,2 ÷ 0,5 Вт / 23 ÷ 27 дБм          | 4 дБ                                                   |
| 0,5 ÷ 1 Вт / 27 ÷ 30 дБм            | 7 дБ                                                   |
| 1 ÷ 2 Вт / 30 ÷ 33 дБм              | 10 дБ                                                  |
| 2 ÷ 5 Вт / 33 ÷ 37 дБм              | 14 дБ                                                  |

### 3. Комплектность

| Измеритель параметров репитеров сотовой связи ARINST FRA       | 1 шт.  |
|----------------------------------------------------------------|--------|
| Кабель USB 2.0 – Mini-USB                                      | 1 шт.  |
| Кабель измерительный SMA (male) – SMA (male) прямой / угловой  | 2 шт.  |
| Кабель измерительный SMA (male) – SMA (male) угловой / угловой | 2 шт.  |
| Перемычка калибровочная SMA (female) – SMA (female)            | 1 шт.  |
| Аттенюатор 10 дБ                                               | 2 шт.  |
| Переходник SMA (female) – F (male)                             | 2 шт.  |
| Переходник SMA (female) – N (male)                             | 2 шт.  |
| Руководство по эксплуатации (паспорт изделия)                  | 1 экз. |
| Упаковка                                                       | 1 шт.  |

4. Устройство прибора

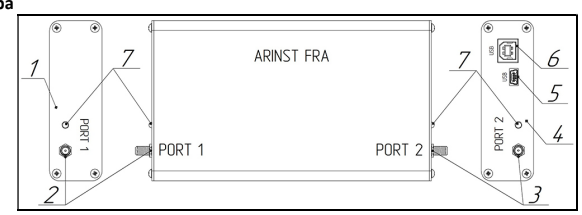

| 1. Панель торцевая левая                               |  |
|--------------------------------------------------------|--|
| 2. Разъём SMA (female) измерительного порта PORT 1     |  |
| 3. Разъём SMA (female) измерительного порта PORT 2     |  |
| 4. Панель торцевая правая                              |  |
| 5. Разъём Mini-USB Туре В для подключения прибора к ПК |  |
| 6. Разъём USB Туре В для подключения прибора к ПК      |  |
| 7 Индикатор                                            |  |

На торцевых панелях прибора размещены разъёмы измерительных портов PORT 1 и PORT 2. Измерительные порты предназначены для подключения исследуемого репитера и выступают в качестве источников и приёмников сигнала.

Во избежание преждевременного износа

и повреждения разъёмов измерительных портов рекомендуется использовать переходники.

Светодиодные индикаторы на торцевых панелях прибора отображают подачу питания на прибор при подключении по USB и подачу зондирующего сигнала с соответствующего порта при работе прибора.

На правой торцевой панели расположены USB разъёмы. Разъёмы предназначены для подключения прибора к USB порту ПК USB-кабелем.

#### 5. Минимальные системные требования

Операционная система: Windows 7-10; Ubuntu<sup>3</sup> 16.04; 18.04; 20.04; CentOS<sup>3</sup> 7-8; Mac OS<sup>3</sup> 10.11 – 10.15. Процессор: 1 ГГц (рекомендуемая частота от 2 ГГц и выше).

ОЗУ: 1 Гбайт (32-bit), 2 Гбайт (64-bit). Рекомендуемый объём от 4 Гбайт и выше.

Память: не менее 200 Мбайт свободного пространства на жестком диске.

<sup>2</sup> Аттенюаторы с одинаковым значением ослабления сигнала должны быть установлены на каждый порт прибора (PORT 1 и PORT 2).

<sup>3</sup> Пакет установщика ARINST FRA для данных операционных систем предоставляется по запросу.

#### 6. Включение прибора

6.1. Зайдите на официальный сайт производителя и скачайте приложение для управления измерителем параметров репитера ARINST FRA. Установите приложение ARINST FRA на свой ПК.

▲ Перед подключением прибора убедитесь, что ваш ПК подключен к сети Интернет. Подключение к сети Интернет необходимо для проверки активации прибора. Активация производится при каждом включении прибора. При отсутствии подключения к сети Интернет подключение прибора к ПК невозможно.

**А** Если прибор внесен в зимнее время из холодного помещения или с улицы в теплое помещение, не включайте его в течение времени достаточного для испарения конденсата из прибора.

6.2. Включите ПК с установленным приложением ARINST FRA. Подключите прибор к USB порту вашего ПК USBкабелем из комплекта поставки. Свечение светодиодных индикаторов (7) возле портов прибора подтверждает подачу питания и включение прибора.

# Одновременное использование двух USB портов прибора для подключения к двум ПК категорически запрещается! Несоблюдение этого требования может привести к выходу прибора из строя.

6.3. Запустите приложение ARINST FRA, дважды кликнув по ярлыку приложения. Нажмите на кнопку подключения ПК к прибору. Выберите виртуальный порт и подключите прибор к ПК, нажав кнопку **Apply**.

#### 7. Работа с прибором

#### 7.1. Подключите прибор к ПК.

7.2. Установите частотный диапазон, в котором будут проводиться измерения. В приложении предустановлено три частотных диапазона *GSM 900, GSM 1800* и *3G*. Войдите в раздел Settings главного меню. Выберите из выпадающего списка Range preset частотный диапазон.

В приложении ARINST FRA существует возможность создавать новые пользовательские диапазоны или редактировать существующие. Нажмите кнопку Edit user settings и в открывшемся текстовом файле user добавьте или измените параметры. Сохраните текстовый документ и перезапустите приложение.

7.3. Для снижения влияния соединительных проводов и разъёмов на точность измерений проведите калибровку прибора. Соедините через перемычку кабели, как показано на схеме 1.

▲ Калибровка прибора должна проводиться без внешних аттенюаторов!

Для выполнения калибровки нажмите кнопку Calibrate. Кнопка Calibrate на неоткалиброванном приборе имеет серый фон. После калибровки кнопка Calibrate станет зелёной.

**Длительность процесса калибровки зависит от количества пред**установленных пользователем частотных диапазонов и их параметров.

Допускается производить калибровку один раз, при условии, что измеряемая цепь (разъёмы, кабели, переходники) и параметры в текстовом файле **user** не меняются. Приложение автоматически проверяет соответствие установок в файле **user** применённой калибровке. В случае несовпадения любого из параметров (число диапазонов и их частоты, количество точек, маркеров и т.п.) калибровка применена не будет. Фон кнопки **Calibrate** будет серым. Проведите калибровку.

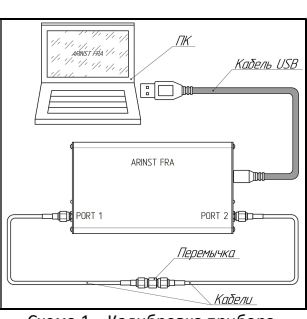

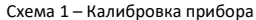

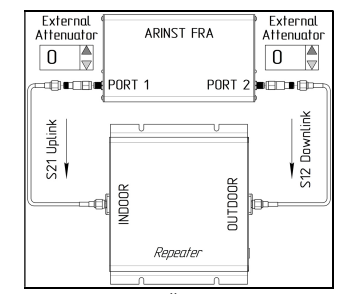

Схема 2 – Ввод значений внешних аттенюаторов

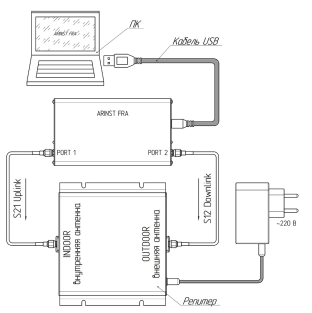

Схема 3 – Подключение репитера к прибору

## Максимальная измеряемая входная мощность прибора составляет 23 дБм (0,2 Вт).

7.4. Если будет измеряться АЧХ репитера с мощностью боле 23 дБМ (0,2 Вт), установите внешние аттенюаторы в цепи портов (PORT 1 и PORT 2) прибора.

Введите значения подключенных внешних аттенюаторов в интерфейс приложения. Значения (в децибелах) вводятся в специальные окна возле схемы подключения прибора (схема 2). Приложение автоматически переместит график АЧХ в рамках диапазона измерений, скомпенсировав воздействие внешних аттенюаторов.

7.5. Соедините кабелями порты прибора и высокочастотные антенные разъёмы исследуемого репитера, как на схеме 3. Затем подключите питание репитера.

Включать питание репитера без подключенных к антенным разъёмам кабелей категорически запрещается. Это может привести к выходу репитера из строя.

Отсоединять кабели от антенных разъёмов репитера при включенном питании репитера категорически запрещается. Это может привести к выходу репитера из строя.

Установите уровень мощности **High** или **Low** зондирующего сигнала **Source power**.

Режимы измерений:

S21 Uplink: PORT 1 – передатчик, PORT 2 – приёмник. S12 Downlink: PORT 2 – передатчик, PORT 1 – приёмник.